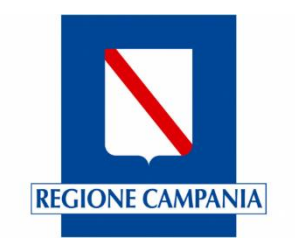

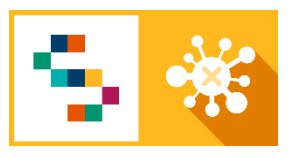

# MANUALE UTENTE "e-COVID Sinfonia"

# **UTENTI MMG E SEP/DISTRETTO**

V0.1

### ELENCO DELLE REVISIONI

| Rev. | Data       | Descrizione delle modifiche | Autore |
|------|------------|-----------------------------|--------|
| V0.1 | 17/12/2020 | Prima emissione             | DXC    |
|      |            |                             |        |

## INDICE

| 1 | PRE | PREMESSA                                    |   |  |  |  |  |  |  |  |
|---|-----|---------------------------------------------|---|--|--|--|--|--|--|--|
| 2 | Das | hboard Utente                               | 4 |  |  |  |  |  |  |  |
|   | 2.1 | Distribuzione e significato della Dashboard | 4 |  |  |  |  |  |  |  |
|   | 2.2 | Presa in carico del cittadino               | 5 |  |  |  |  |  |  |  |

# 1 PREMESSA

Il presente Manuale è reso necessario a seguito delle modifiche apportate per riallineare il sistema al protocollo operativo della Regione Campania, emesso nel mese di novembre.

## 2 Dashboard Utente

### 2.1 Distribuzione e significato della Dashboard

Per accedere alla piattaforma è necessario inserire le credenziali (username e password) ricevute tramite email, dopo aver aperto il link: <u>https://ecovid-sanita.soresa.it/ControlCenter/</u>.

Dopo aver eseguito l'accesso, l'operatore ha a disposizione un Pannello di controllo, denominato "Dashboard". I widget, o pulsantoni visibili, rispecchiano gli stati in cui può trovarsi un assistito rispetto al suo percorso assistenziale riguardo al COVID:

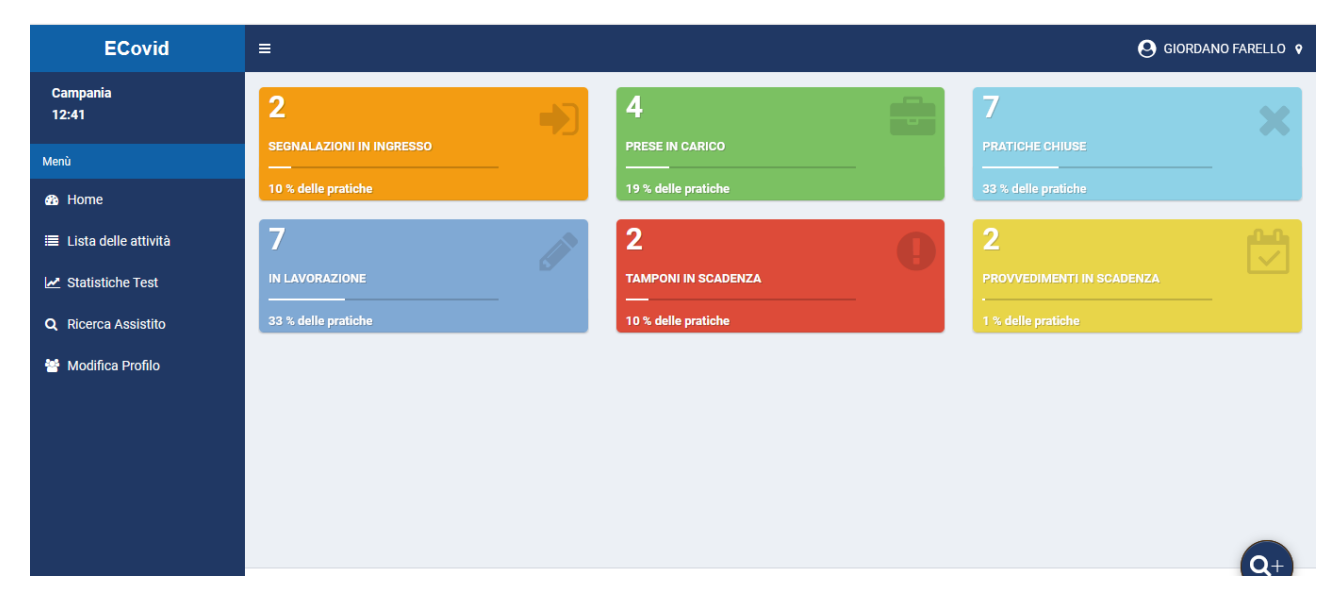

#### Figura 1 Dashboard dell'utente

In particolare:

- Segnalazioni in ingresso: contiene tutte le schede relative al MMG/PLS (filtrate per associazione Medico/assistito) o al SEP (filtrate per ASL di competenza) che NON sono prese in carico e che provengono da:
  - o App del cittadino
  - Sistema Test & Tamponi (cittadini che hanno eseguito un qualsiasi test ma che non risultano Presi in carico)
- Prese in carico: sono gli assistiti "lavorabili": tutti coloro su cui il medico ha eseguito una presa in carico consapevole, e su cui possono essere eseguite richieste di tampone, registrazione di attività e attivazione di provvedimenti

• Chiuse: sono i cittadini su cui si è concluso il percorso assistenziale. Anche in questo caso si tratta di un'azione consapevole da parte del Medico, che a seguito del termine di un provvedimento, guarigione o decesso dell'assistito, chiude la scheda.

Nella parte sottostante a questa sezione si troveranno invece degli avvisi su provvedimenti in scadenza e altre notifiche che richiedono l'attenzione da parte dell'utente collegato.

È di fondamentale importanza rimarcare che con questa nuova versione, è <u>necessaria la presa in carico da</u> <u>parte del Medico,</u> che richiede l'indicazione dell'AFT di riferimento (se il medico non fa parte di nessuna AFT, o nel caso di utente SEP usare "Regione Campania), l'USCA di riferimento (se ancora non caricate usare le USCA fittizie corrispondenti alla propria ASL di Appartenenza), e alcuni dati presenti sulla scheda triage.

### 2.2 Presa in carico del cittadino

Il cittadino che si trova nello stato di "Segnalazione" ha una propria scheda che consente di visualizzare soltanto la parte anagrafica (nella sezione Scheda Paziente), compilare il Triage e consultare i Test e gli esiti eventualmente già presenti:

| ECovid                  | =                                                                                                    | 😔 giordano farello 🔹  |
|-------------------------|----------------------------------------------------------------------------------------------------|-----------------------|
| Campania<br>12:45       | BOZZA > PROCESSATA > SEGNALAZIONE                                                                                                    |                       |
| Menù                    | Assistito ALIGHIERI ANTONIA (ETÀ: 53.5) ID: 39 DATA: 05/06/2020                                                                                                    | Eseguito da           |
| 🚯 Home                  |                                                                                                    |                       |
| i≣ Lista delle attività | Scheda Paziente Esiti e Referti                                                                                                    |                       |
| 🛃 Statistiche Test      |                                                                                                    |                       |
| Q Ricerca Assistito     | Dati assistito Dati segnalante Autovalutazione Triage                                                                                                    |                       |
| 🖶 Modifica Profilo      | Dati assistito                                                                                                    | Dati Extra            |
|                         | Dati generali dell'assistito selezionato                                                                                                    | Dati Extra            |
|                         | Codice Fiscale                                                                                                    | Organizzazione        |
|                         | LGHNTN67B48F839E                                                                                                    | Regione Campania      |
|                         | Nome                                                                                                    | Invia a USCA          |
|                         | ANTONIA                                                                                                    | USCA NA1 N.Ord 1 - 14 |
| http://continuesia.com  | A Prendi In Carico     A Salva modifiche     Carico     Carico     Cari |                       |

Figura 2 Scheda del paziente nello stato "Segnalazione"

I dati obbligatori sono segnalati con asterischi (\*).

Come è possibile vedere <u>NON sono visibili le funzioni per richiedere tamponi o registrare test.</u> <u>Il medico può quindi soltanto:</u>

- Consultare i dati segnalati dal cittadino tramite App, nella sezione "Autovalutazione"
- Compilare un Triage
- Consultare eventuali test già presenti sul cittadino nel selettore "Esiti e Referti"

Per prendere in carico il cittadino è necessario premere il tasto "Prendi in carico" in fono alla pagina (Tasto verde).

A quel punto:

- Verrà controllata la presenza dei dati obbligatori
- Verranno indicati i campi eventualmente mancanti
- Se correttamente compilata, la scheda paziente diventerà "Processata" e si sposterà tra le "Prese in carico"
- Sarà ora possibile richiedere tamponi e registrare attività.

| ECovid                     | ≡                                                                    |                      |                          |                  | <b>O</b> G    | IORDANO FARELLO | Ŷ |
|----------------------------|----------------------------------------------------------------------|----------------------|--------------------------|------------------|---------------|-----------------|---|
| Campania<br>12:46          | SEGNALAZIONE > PROCESSATA                                            |                      | _                        |                  |               |                 |   |
| Menù                       | Assistito Pratica<br>ALIGHIERI ANTONIA (ETÀ: 53.5) ID: 333 DATA: 30/ | (09/2020             | Eseguito da              | 8                |               |                 | 0 |
| 🚳 Home                     |                                                                      |                      |                          |                  |               |                 |   |
| ≣ Lista delle attività     | Scheda Paziente Esiti e Referti Richiedi Tampone                     | Registra Test Rapido | Registra Test Antigenico | Richiesta Immuni | Provvedimenti | Chiusura        |   |
| 🛃 Statistiche Test         |                                                                      |                      |                          |                  |               |                 |   |
| <b>Q</b> Ricerca Assistito | Dati assistito Dati segnalante Autovalutazione                       | Triage               |                          |                  |               |                 |   |
| 嶜 Modifica Profilo         | Dati assistito                                                       |                      | Dati Extra               |                  |               |                 |   |
|                            | Dati generali dell'assistito selezionato                             |                      | Dati Extra               |                  |               |                 |   |
|                            | Codice Fiscale                                                       |                      | Organizzazione           |                  |               |                 |   |
|                            | LGHNTN67B48F839E                                                     |                      | Regione Campania         |                  |               | *               |   |
|                            | Nome                                                                 |                      | Invia a USCA             |                  |               |                 |   |
|                            | ANTONIA                                                              |                      |                          |                  |               |                 |   |
|                            | Richiedi Consulto                                                    |                      |                          |                  |               |                 | ł |

Figura 3 Visione della Scheda paziente dopo la presa in carico

## 2.3 Funzionalità disponibili DOPO la presa in carico

Dopo la presa in carico è possibile:

- 1. Richiedere tamponi (sezione "Richiedi Tampone")
- 2. Registrare Antigenici (sezione "Registra antigenici")
- 3. Registrare Test Rapidi (sezione "Registra Test Rapido")
- 4. Inserire provvedimenti (sezione "Provvedimenti")

Per i punti 1, 2, 3 le funzionalità sono invariate rispetto a quanto sinora utilizzato dagli operatori della piattaforma Ecovid Sinfonia.

Per la sezione provvedimenti, consultare il successivo paragrafo.

### 2.4 Gestione dei Provvedimenti

Questa nuova sezione consente di inserire le date e recepire i suggerimenti per la chiusura del provvedimento o la data dalla quale richiedere un tampone di controllo. Le date sono calcolate sulla base del protocollo ministeriale, e sono da considerarsi quale supporto al Medico, che ha comunque in carico l'inserimento di alcune informazioni essenziali.

I provvedimenti sono di tue tipi:

- Quarantena (in caso di contatto stretto)
- Isolamento (in caso di cittadino positivo)

Quando si entra nella sezione dei Provvedimenti bisogna selezionare in che stato è il cittadino:

- Contatto stretto
- (Positivo) Asintomatico
- (Positivo) Sintomatico

Selezionando la tipologia, il sistema proporrà il provvedimento corrispondente:

| =                                |             |              |                                         |        |          |                   |             |                 |                  | 9 GIORDANO FARELLO |
|----------------------------------|-------------|--------------|-----------------------------------------|--------|----------|-------------------|-------------|-----------------|------------------|--------------------|
| SEGNALAZIONE • P                 | ROCESSA     | ГА           |                                         |        |          |                   |             |                 |                  |                    |
| Assistito<br>ALIGHIERI ANTONIA ( | (ETÀ: 53.5) | 4            | <b>Pratica</b><br>ID: 333 DATA: 30/09/2 | 020    | Ê        | Eseguito da       |             | ٢               |                  | ⊖℃×⊮≣              |
| Storia episodio                  | Pratica     | Contatti     | Classificazione e Farmaci               | Eventi | Allegati | Richiesta Tampone | Test Rapido | Test Antigenico | Richiesta Immuni | Provvedimenti      |
| Contatto Strett                  | <b>za</b> ( | Storico Prov | vedimenti                               |        |          |                   |             |                 |                  |                    |
| Sintomatico<br>Asintomatico      |             |              | v                                       |        |          |                   |             |                 |                  |                    |
| R Salva modific                  | ne 🛃 💆      | Richiedi Con | sulto A Salva                           |        |          |                   |             |                 |                  | Version 2.3.5-SN   |

#### Figura 4 Scelta della tipologia del paziente

#### 2.4.1 Quarantena

Nel caso di Quarantena, verrà scelta la tipologia di provvedimento (sempre in assenza di sintomi):

| 😫 Elimina Bozza               | rico Provvedimenti      |                   |
|-------------------------------|-------------------------|-------------------|
|                               |                         |                   |
| Tinologia                     |                         |                   |
| Contatto Stretto              | •                       |                   |
|                               |                         |                   |
| Quarantena                    |                         |                   |
| Scelta del Tipo di Quarantena | Data Ultimo Contatto    |                   |
|                               | •                       |                   |
| 14 gg                         | ^                       |                   |
| 10 gg con Tampone             | v                       |                   |
|                               |                         |                   |
| 🗎 Salva modifiche 📩 🖄 Ric     | iedi Consulto 🖌 🖓 Salva | Version 2.3.5-SNA |

Figura 5 Scelta del tipo di Quarantena

I calcoli sulla data di fine provvedimento o di data per il tampone di controllo verranno eseguiti sulla base della data di ultimo contatto, che verrà inserita dall'utente.

Il salvataggio del provvedimento storicizzerà il provvedimento stesso (sarà visibile nel pulsantino "Storico Provvedimenti") e da quel momento sarà possibile:

- Inserire un provvedimento ex novo ("Nuovo Provvedimento")
- Aggiornare il provvedimento corrente (ad esempio inserendo un valore di esito di un test o una data di scomparsa dei sintomi)
- Eliminare il provvedimento ("Elimina provvedimento"
- Consultare lo storico ("Storico provvedimenti")

Tali funzioni sono visibili DOPO il salvataggio del provvedimento, nella maniera visualizzata nella seguente figura:

| =                                                                                          | 😌 GIORDANO FARELLO 💡 |                                  |             |             |                   |             |                   |                                              |                 |  |  |
|--------------------------------------------------------------------------------------------|----------------------|----------------------------------|-------------|-------------|-------------------|-------------|-------------------|----------------------------------------------|-----------------|--|--|
| Assistito<br>ALIGHIERI ANTONIA (ETÀ: 53.5)                                                 |                      | Pratica<br>ID: 333 DATA: 30/09/2 | 020         |             | Eseguito da       |             | ß                 | <b>e e</b>                                   | S × ⊮ ■         |  |  |
| Storia episodio Pratica                                                                    | Contatti             | Classificazione e Farmaci        | Eventi      | Allegati    | Richiesta Tampone | Test Rapido | Test Antigenico   | Richiesta Immuni                             | Provvedimenti   |  |  |
| Chiusura                                                                                   |                      |                                  |             |             |                   |             |                   |                                              |                 |  |  |
| Provvedimento Corrente. Il Provvedimento corrente è stato inviato in data 15/12/2020 16:26 |                      |                                  |             |             |                   |             |                   |                                              |                 |  |  |
| 📩 Nuovo Provvedimento                                                                      | <b>↑</b> Aggio       | orna Provvedimento               | 🖲 Elimina I | Provvedimen | to 🕑 Storico Pr   | ovvedimenti |                   |                                              |                 |  |  |
| Tipologia                                                                                  |                      |                                  |             |             |                   |             |                   |                                              |                 |  |  |
| Asintomatico                                                                               | *                    |                                  |             |             |                   |             |                   |                                              |                 |  |  |
| Isolamento                                                                                 |                      |                                  |             |             |                   |             |                   |                                              |                 |  |  |
| Data Inizio Isolamento                                                                     |                      | Data Tampone                     |             |             | Data Fine Provved | limento     |                   |                                              |                 |  |  |
| 14/12/2020                                                                                 |                      | 24/12/2020                       |             |             |                   |             | Da<br>Esit<br>dev | Specialista dopo<br>one, Se Positivo<br>ento |                 |  |  |
| Richiedi Consulto                                                                          | a.                   |                                  |             |             |                   |             |                   | V                                            | ersion 2.3.5-SN |  |  |

#### Figura 6 Attività connesse al provvedimento

#### 2.4.2 Isolamento

Il Provvedimento di Isolamento si attiva per cittadini positivi, asintomatici o sintomatici.

È importante eseguire la selezione della tipologia, come indicato al par. 2.4, per poter ricevere il supporto nel calcolo delle date. È inoltre importante riportare le date richieste.

| <b>ssistito</b><br>.IGHIERI ANTONIA (E                                    | ETÀ: 53.5) | å            | <b>Pratica</b><br>ID: 333 DATA: 30/09/2 | 020    | <b>**</b> | Eseguito da       |             | ß               |                                                                              | ⊖ 2 × ⊭                                             |
|---------------------------------------------------------------------------|------------|--------------|-----------------------------------------|--------|-----------|-------------------|-------------|-----------------|------------------------------------------------------------------------------|-----------------------------------------------------|
| Storia episodio                                                           | Pratica    | Contatti     | Classificazione e Farmaci               | Eventi | Allegati  | Richiesta Tampone | Test Rapido | Test Antigenico | Richiesta Immuni                                                             | Provvedimenti                                       |
| <ul> <li>Elimina Bozz</li> <li>Tipologia</li> <li>Asintomatico</li> </ul> | za 🛛 🔇     | Storico Prov | vedimenti                               |        |           |                   |             |                 |                                                                              |                                                     |
| Isolamento<br>Data Inizio Isolam                                          | ento       |              | Data Tampone                            |        |           | Data Fine Provve  | edimento    | L<br>E<br>a     | Da Inserire a carico de<br>Esito Negativo del Tan<br>Jeve Continuare l'Isola | llo Specialista dopo<br>npone, Se Positivo<br>mento |
|                                                                           |            |              |                                         |        |           |                   |             |                 |                                                                              |                                                     |

Figura 7 Visualizzazione del provvedimento Isolamento (paziente positivo Asintomatico)

Come si vede dal riquadro, il sistema riporterà le indicazioni secondo il protocollo a supporto dell'inserimento delle informazioni da parte dell'operatore.

I campi in grigio, sono quelli calcolati, che consentono di avere indicazioni e scadenze che verranno visualizzate nelle notifiche.

| ≡   | Assistito<br>ALIGHIERI ANTONIA (ETÀ: 53.5) | Pratica<br>ID: 333 DATA: 30/09/2020                                               | Eseguito da            | Siordano farello 💡     |
|-----|--------------------------------------------|-----------------------------------------------------------------------------------|------------------------|------------------------|
| Ì   | Richiesta Immuni Provvedimenti             | Chiusura                                                                          | · · · ·                |                        |
|     | Elimina Bozza                              | Provvedimenti                                                                     |                        |                        |
|     | Tipologia<br>Sintomatico 🔹                 |                                                                                   |                        |                        |
|     | Isolamento                                 |                                                                                   |                        |                        |
|     | Data Inizio Isolamento                     | Data Tampone                                                                      | Data Scomparsa Sintomi | Esito Test             |
|     | 17/12/2020                                 | 27/12/2020                                                                        | 21/12/2020             | Positivo 👻             |
|     |                                            | Verificare che siano trascorsi<br>almeno 3 giorni dalla Data<br>Scomparsa Sintomi |                        |                        |
|     | Data Interruzione                          |                                                                                   |                        |                        |
|     | 11/01/2021                                 |                                                                                   |                        |                        |
|     | 🗎 Salva modifiche 🛛 💆 Richiedi (           | Consulto 🛛 🗚 Salva                                                                |                        | Q+                     |
| Pro | dotto per la Regione Campania.             |                                                                                   |                        | Version 2.3.5-SNAPSHOT |

Figura 8 Scenario di isolamento per cittaidno positivo sintomatico

## 2.4.3 Stampa dei provvedimenti

Sulla base delle necessità di produzione del certificato, sarà possibile stampare gli allegati B e C. La funzionalità è disponibile nell'area indicata nella figura sottostante:

| ECovid                 | ≡                    |                 |                  |                      |                          | e                              | GIORDANO FARELLO 💡 |
|------------------------|----------------------|-----------------|------------------|----------------------|--------------------------|--------------------------------|--------------------|
| Campania<br>12:26      | SEGNALAZIONE • PI    | ROCESSATA       |                  |                      |                          |                                |                    |
| Menù                   | Assistito            | TÀ: 53.5)       | Pratica          | 0/09/2020            | Eseguito da              |                                |                    |
| 🚯 Home                 |                      |                 |                  | 0/00/2020            |                          |                                |                    |
| 🗮 Lista delle attività | Scheda Paziente      | Esiti e Referti | Richiedi Tampone | Registra Test Rapido | Registra Test Antigenico | Richiesta Immuni Provvedimenti |                    |
| 🛃 Statistiche Test     | Classificazione e Fa | armaci Chiusu   | ra               |                      |                          |                                |                    |
| Q Ricerca Assistito    |                      |                 |                  |                      | -                        |                                |                    |

Figura 9 Funzionalità di stampa

Da quel tasto è possibile scegliere il certificato che si intende stampare. Sulla stampa verranno riportati i dati calcolati sulla base di quanto riportato dall'operatore

| ECovid                 |                                              | GIORDANO FARELLO 🕈        |
|------------------------|----------------------------------------------|---------------------------|
| Campania<br>12:31      | Stampa :                                     |                           |
| Menù                   | Template di stampa                           | *                         |
| 🙆 Home                 | Allegato B - Fine Isolamento                 |                           |
| 🗮 Lista delle attività | Allegato C - Fine Quarantena                 | edimenti Chiusura         |
| 🗠 Statistiche Test     | La valutazione è in attesa di aggiornamento. | N ATTESA DI AGGIORNAMENTO |
| Q Ricerca Assistito    |                                              |                           |
|                        | C Elimina Bazza                              |                           |
| 嶜 Modifica Profilo     |                                              |                           |

#### Figura 10 Scelta della certificazione da stampare

La stampa verrà visualizzata come anteprima e si potrà procedere alla stampa.

| sitati 🛛                            | 🥑 Come inizia                                                                   | re 🕀 MyDedalus | OVN                 | Portale PCS   | HERO_Palermo    | 🕒 Herodemo | 🕀 PRISMA PAI | GPGNetwork | AtlantideElabs | 🖨 phaedra SUN | Ormaweb_demo | 🚞 Clienti |
|-------------------------------------|---------------------------------------------------------------------------------|----------------|---------------------|---------------|-----------------|------------|--------------|------------|----------------|---------------|--------------|-----------|
| $\uparrow$                          | ↓ 1                                                                             | di 1           |                     |               |                 | -   +      | Zoom automat | co 🗸       |                |               |              |           |
|                                     |                                                                                 | REGION         | E CAMPANI           | A             |                 |            |              |            |                |               |              |           |
|                                     |                                                                                 |                |                     |               | ATTES           | STAZIONE   | DI FINE C    | UARANT     | ENA            |               |              |           |
|                                     |                                                                                 | II/la sotto    | scritto/            | a Dott./Dott. | ssaFARELLO      | O GIORDAN  | 0            |            |                |               |              |           |
| MMG/PLS Convenzionato con la ASLAFT |                                                                                 |                |                     |               |                 |            |              |            |                |               |              |           |
|                                     |                                                                                 | Mee<br>Dis     | dico di (<br>tretto | Continuita' A | Assistenziale C | Convenzion | ato con la A | SL         |                |               |              |           |
|                                     | Medico dell'Emerg. Sanitaria Territoriale Convenzionato con la ASL<br>Distretto |                |                     |               |                 |            |              |            |                |               |              |           |
| DICHIARA che                        |                                                                                 |                |                     |               |                 |            |              |            |                |               |              |           |
|                                     |                                                                                 | il/la Sig/S    | Sig.ra              | LIGHIERI      | ANTONIA         |            |              |            |                |               |              |           |
|                                     |                                                                                 | Nato/a il.     | 08/02/1             | 967           | a NAPO          | LI         |              |            |                |               |              |           |
|                                     |                                                                                 | Codice F       | iscale              | LGHN I N67    | B48F839E        |            |              |            |                |               |              |           |

Figura 11 Anteprima della Stampa

## 2.5 Notifiche e avvisi

Nella nuova Dashboard sono disponibili per gli utenti MMG e SEP una serie di avvisi. In particolare:

- 1. Avvisi per i tamponi da programmare per l'scita dai provvedimenti
- 2. Avvisi per i provvedimenti in scadenza per i quali va stampata la certificazione

| ECovid                 | ≡                        |                     |                           |
|------------------------|--------------------------|---------------------|---------------------------|
| Campania<br>12:41      | 2                        | 4                   | 7 🗙                       |
| Menù                   | SEGNALAZIONI IN INGRESSO | PRESE IN CARICO     |                           |
| 🚯 Home                 | 10 % delle pratiche      | 19 % delle pratiche | 33 % delle pratiche       |
| ≣ Lista delle attività | 7                        | 2                   | 2                         |
| 🛃 Statistiche Test     | IN LAVORAZIONE           | TAMPONI IN SCADENZA | PROVVEDIMENTI IN SCADENZA |
| Q Ricerca Assistito    | 33 % delle pratiche      | 10 % delle pratiche | 1 % delle pratiche        |
| 😤 Modifica Profilo     |                          |                     |                           |
|                        |                          |                     |                           |
|                        |                          |                     |                           |
|                        |                          |                     |                           |
|                        |                          |                     |                           |
|                        |                          |                     | Q+                        |

#### Figura 12 Area Notifiche

Si ricorda che le pratiche in lavorazione (ottenute tramite la funzione "Salva Modifiche") non potranno più essere utilizzate per richiedere Tamponi e registrare test, visto che è obbligatoria la presa in carico (vedi par. 2.2)

All'interno delle Aree avvisi, il medico potrà applicare diversi filtri, cliccando sulle colonne o inserendo parametri di ricerca:

| ≡ Giordano far    |              |             |              |            |             |             |                  |              |            | ELLO |  |
|-------------------|--------------|-------------|--------------|------------|-------------|-------------|------------------|--------------|------------|------|--|
| Tamponi in Sca    | idenza       |             |              |            |             |             |                  |              |            |      |  |
| Num Č             | Paziente ~   | Codice Fisc | Data di nas` | Ultima mod | Struttura Č | Cap Telefon | o Č Motivo dell' | Stato Pazie  | Data Tamp  | :    |  |
|                   |              |             |              | Dal Al     | -           |             | -                |              | Dal Al     |      |  |
| 52                | ALIGHIERI A  | LGHNTN67B   | 08/02/1967   | 10/06/2020 | Regione Cam | 08173658    | 10               | Asintomatico | 16/12/2020 |      |  |
| 30                | giuseppe nan | NNNGPP86H   | 23/06/1986   | 09/06/2020 | AFT ASLNA1  |             |                  | Sintomatico  | 17/12/2020 |      |  |
|                   |              |             |              |            |             |             |                  |              |            |      |  |
| 1 - 2 di 2 elemer | nti          |             |              |            |             | 50 👻 elemer | iti per pagina   | 1/1 ∣∢       | < > >      |      |  |

#### Figura 13 Griglia filtrabile ed esportabile

Per eseguire delle esportazioni, è sufficiente cliccare sui tre punti presenti in alto a destra nella griglia

| amponi in So    | cadenza      |             |              |            |             |     |                         |              |                               |   |
|-----------------|--------------|-------------|--------------|------------|-------------|-----|-------------------------|--------------|-------------------------------|---|
| Num ~           | Paziente ~   | Codice Fisc | Data di nas` | Ultima mod | Struttura Č | Сар | ° Telefono <sup>°</sup> | Motivo dell' | Stato Pazie Data Tamp.        | - |
|                 |              |             |              | Dal Al     | *           |     |                         | •            | Pulire tutti i filtri         |   |
| 52              | ALIGHIERI A  | LGHNTN67B   | 08/02/1967   | 10/06/2020 | Regione Cam |     | 0817365810              |              | Esporta tutti i dati in CSV   |   |
| 30              | giuseppe nan | NNNGPP86H   | 23/06/1986   | 09/06/2020 | AFT ASLNA1  |     |                         |              | Esporta tutti i dati in PDF   |   |
|                 |              |             |              |            |             |     |                         |              | Esporta tutti i dati in excel |   |
|                 |              |             |              |            |             |     |                         |              | Colonne:                      |   |
|                 |              |             |              |            |             |     |                         |              | ✓ Num                         |   |
|                 |              |             |              |            |             |     |                         |              | ✓ Paziente                    |   |
|                 |              |             |              |            |             |     |                         |              | ✓ Codice Fiscale              |   |
|                 |              |             |              |            |             |     |                         |              | ✓ Data di nascita             |   |
|                 |              |             |              |            |             |     |                         |              | × Data segnalazione           |   |
|                 |              |             |              |            |             |     |                         |              | ✓ Ultima modifica             |   |
| 1 - 2 di 2 elem | enti         |             |              |            |             |     | 50 👻 elementi per       | pagina       | 1/1  ∢ ∢ ▶                    | ▶ |
|                 |              |             |              |            |             |     |                         |              |                               |   |
|                 |              |             |              |            |             |     |                         |              |                               | Q |

#### Figura 14 Estrazione da Griglia